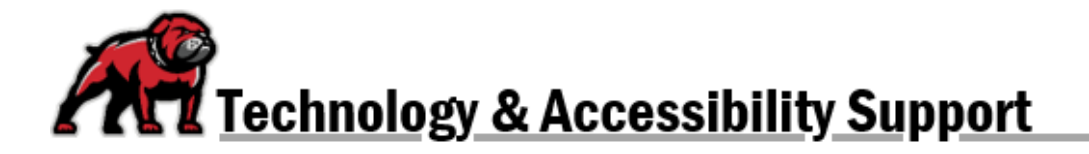

## DOWNLOADING MOODLE COURSE CONTENT

In Moodle, it is possible to download course content without downloading a course cartridge. Course content simply means the files and such available in a course. On the other hand, a course cartridge facilitates recreating the course in another Moodle instance or different LMS. *If you wish to download the actual course so that it could be uploaded elsewhere, follow these directions.* 

## Download Course Content

In a course, open the More dropdown menu and select Download Course Content.

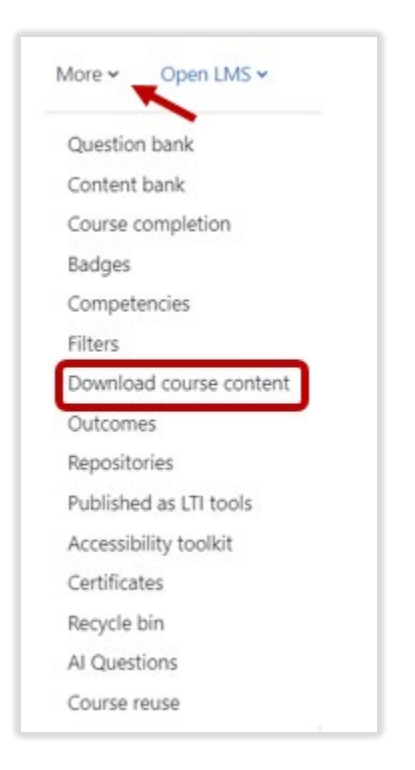

In the pop-up window, click **Download.** 

The files save as a zip package, but once extracted, the files can be opened with most desktop programs.

If you need assistance, please contact eLearning at <u>elearning@umwestern.edu</u>.